## 2. HONFOGLALÁS

A történelem érettségihez egy diák gyűjtést végzett a honfoglalásról. A **honfoglalas.txt** állomány tartalmazza a szöveget, illetve a képek és szöveg forrásának megnevezését. A témához kapcsolódóan letöltötte a **korona.jpg**, a **nyilaz.jpg**, a **jurta.jpg** és a **vandorlasterkep.jpg** képeket, de ez utóbbit nem találta elég arányosnak, ezért egy műholdas térképet is lementett **map.png** néven. Készítsen weblapot a honfoglalás bemutatására a források és az útmutatás alapján!

- 1. A lementett képek túl nagy méretűek. A **jurta.jpg** 25%-os arányosan kicsinyített módosítását mentse **kjurta.jpg** néven! A **nyilaz.jpg** képet is arányosan kicsinyítse úgy, hogy a **knyilaz.jpg** kép magassága a **kjurta.jpg** kép méretével azonos legyen!
- 2. A **korona.jpg** kép fehér hátterét módosítsa átlátszó színűre! Kicsinyítse a transzparens hátterű képet 50%-os méretűre és mentse **korona.gif** néven!
- 3. A vandorlas.jpg kép alapján, a map.png képen helyezzen el piros ellipsziseket a magyarok főbb tartózkodási területeinek megjelölésére, a vándorlás irányát jelölje vonalakkal! A módosított képet mentse vandorlasmap.png néven! A képről készítsen 50%-os kicsinyített változatot is, kvandorlasmap.png néven!
- 4. Készítsen honlapot honfoglal.html néven! A kereten megjelenő cím "Honfoglalás" legyen! Az oldal háttérszíne #C4F5FF kódú világoskék, a szöveg színe #180080 kódú sötétkék, a linkek színe #C40020 kódú sötétvörös legyen!
- 5. Illessze be a honlapra a "Források" előtti szövegrészt, és tördelje bekezdésekre! Az első bekezdés egyes szintű, középre igazított címsor, a szöveg többi része balra igazított legyen!
- 6. A "Hunor" és "Magor" neveket formázza dőlt betűstílussal!
- 7. A képek helyét csillagpárok (\*\*) jelzik. A csillagpárok közötti megnevezést illessze be a képet helyettesítő szövegként, majd törölje a csillagpárokat és a köztük levő szöveget!
- 8. A "Vándorlás útvonala" helyre külön bekezdésbe, középre igazítva helyezze el a **kvandorlasmap.png** képet! A képre helyezzen olyan linket, hogy a linkre kattintva a nagyméretű kép külön ablakban is megtekinthető legyen!
- 9. A jurta és a nyilazó lovas képek megjelenítéséhez hozzon létre egy középre igazított három oszlopos, szegély nélküli táblázatot! A táblázat szélessége 600 képpont, a két szélső cella szélessége 200-200 képpont legyen! A két szélső cellában helyezze el a kjurta.jpg és knyilaz.jpg képeket!
- 10. A korona.gif képet helyezze el a mintán látható két bekezdés jobb oldalára!
- 11. Hozzon létre weblapot **forras.html** néven, a **honfoglalas.html**-lel azonos keret és szín jellemzőkkel! Importálja a lapra a "Források"-kal kezdődő szövegrészt!
- 12. A "Források" szöveg legyen második szintű címsor, a szöveg többi része számozott felsorolás!

## Minta honfoglal.html weblaphoz:

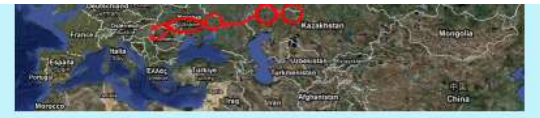

Árpád fejedelem vezérletével a hét magyar törzs a 9. század végén foglalta el a Kárpát-medencét akkori lakóitól, a morváktól. A termékeny terület évezredek óta lakott volt, a legrégibb előemberi csontmaradványok a nyugat-magyarországi Vértesszőlősön mintegy félmillió évesek. Számos nép élt itt már a kelták előtt, akiket a rómaiak követtek. Néhány évtizeddel Krisztus születése előtt a Római Birodalom elfoglalta a Kárpát-medence nyugati területeit a Duna vonaláig. Ez a terület, amelyet a rómaiak Pannóniának neveztek, 450 évre fontos provinciája lett a birodalomnak.

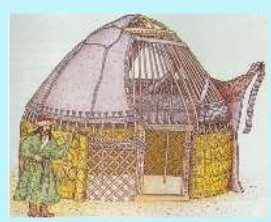

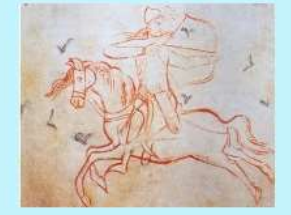

Ezt követte a népvándorlás kora, amikor népek sora jelent meg és tűnt el erről a területről. A legnagyobb közülük az avarok törzse, amely a 7. században jelent meg, és néhány történész szerint az ekkor érkezők egy része már magyar volt. Ami azonban egészen bizonyos: a magyarok Kr. u. 895-ben érkeztek meg a Kárpát-medencébe. A félnomád nép, melyet ellenfelei félelmetes harcosokként festettek le, még évtizedekig nem adta fel korábbi életformáját. A Nyugat-Európába vezetett kalandozó hadjáratok mindenkit félelemben tartottak villámgyors rohamaikkal és lóhátról kilőtt nyilaikkal.

A 10. század második felében azonban a pogány magyarok csatlakoztak Európa nyugati feléhez, mikor felvették a kereszténységet. Magyarország földrajzi fekvése miatt azonban több mint egy évszázadig tartott, mig az új hit gyökeret eresztett. A bizánci császár ugyanis éppen akkor ajánlott koronát a magyar királynak, mint amikor a római pápa. Ez utóbbi választása juttatta a magyarokat Szent Koronájukhoz és jelölte ki helyüket a nyugati civilizációban egy évezreddel ezelőtt. E korona volt a királyi felségjele minden magyar királynak egészen 1918-ig, a monarchia összeomlásáig.

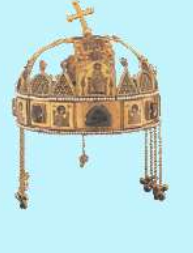

Források

- 13. Az egyes forrásmegjelöléseket tördelje három sorba, az első sor a forrás megnevezése, a második sor a hivatkozás, a harmadik sor üres legyen!
- 14. A hivatkozásokat alakítsa külön ablakban megjelenő linkekké!
- 15. Az oldal aljára írja be: "Vissza a honfoglalás története oldalra" és tegyen rá hivatkozást, amely honfoglalas.html-re mutat! A honfoglalas.html oldalon a "Források" szót igazítsa jobbra és tegyen rá a forrasok.html oldalra mutató linket!

Minta a forras.html weblaphoz:

| Források                                                                                                    |
|----------------------------------------------------------------------------------------------------|
| <ol> <li>A szöveg történelmi képek forrása:<br/><u>elib.kkf.hu/hungary/magyar/history/HUN.htm</u></li> </ol> |
| <ol> <li>vándorlás térképének forrása:<br/><u>mek.oszk.hu/02800/02899/html/image1037.gif</u></li> </ol>      |
| 3. térkép:<br>maps.google.com                                                                                |
| Vissza a honfoglalás története oldalra                                                                       |
|                                                                                                    |